# VILNIUS TECH Application Manual

| 1. | Reg                | istration and Submission of the Application | 2 |  |
|----|--------------------|---------------------------------------------|---|--|
|    | 1.1.               | Registration                                | 2 |  |
|    | 1.2.               | Application                                 | 4 |  |
|    | 1.3.               | Doctorate research plan                     | 5 |  |
|    | 1.4.               | Upload of documents                         | 6 |  |
|    | 1.5.               | Supervisor at VILNIUS TECH                  | 7 |  |
|    | 1.6.               | Doctorate registration form                 | 7 |  |
| 2. | Info               | ormation Before Mobility                    | 9 |  |
| 3. | 3. Grant agreement |                                             |   |  |

## 1. Registration and Submission of the Application

### 1.1. Registration

Please read the e-mail "*Application Confirmation*" carefully and use the link at the end of this email to register in Mobility-Online platform and complete your application.

After you press on the link the registration window will open:

| Online registration for Mobility-Online<br>for exchange program Bilateral exchange                                                         | VILNIUS<br>TECH |
|----------------------------------------------------------------------------------------------------|-----------------|
| Step 1 of 2<br>First you have to enter your registration code and your date of birth. If this site                                         | English -       |
| confirmation mail the registration code should be filled out by the system.<br>Please confirm your entries and press the button [Continue] |                 |
| Cate of birth (yyyy-mm-dd)                                                                                                    |                 |
| Downed by<br>MOBILITY- ONLINE                                                                                                    | Continue        |

You must confirm your birth date which was indicated by your nominator.

Next, create your login and password, it will be used for future access to Mobility-Online, so please do not forget it:

| Step 2 of 2     |                                                                |  |  |  |  |  |  |
|-----------------|----------------------------------------------------------------|--|--|--|--|--|--|
| i               | Now you have to choose your user name and your password.       |  |  |  |  |  |  |
|                 | If the username allready exists please try another one.        |  |  |  |  |  |  |
|                 | Due to password security you have to enter the password twice. |  |  |  |  |  |  |
|                 |                                                                |  |  |  |  |  |  |
|                 | Please confirm your entries and press the button [Continue]    |  |  |  |  |  |  |
|                 |                                                                |  |  |  |  |  |  |
|                 |                                                                |  |  |  |  |  |  |
|                 |                                                                |  |  |  |  |  |  |
|                 | ^                                                              |  |  |  |  |  |  |
| Logi            | n                                                              |  |  |  |  |  |  |
| tes             | t001                                                           |  |  |  |  |  |  |
| Pass            | sword                                                          |  |  |  |  |  |  |
| ••••            | ••••                                                           |  |  |  |  |  |  |
| Repeat password |                                                                |  |  |  |  |  |  |
| ••••            | •••••                                                          |  |  |  |  |  |  |
|                 |                                                                |  |  |  |  |  |  |
| мое             | Continue                                                       |  |  |  |  |  |  |

After you register, you will receive an e-mail called "VILNIUS TECH Confirmation of Registration" explaining what to do next.

#### **1.2. Application**

Please login to Mobility-Online and complete the online application:

| >      | Necessary steps                             | Done                | Done on    | Done by                 | Direct access via following<br>link | 2 / 26 |
|--------|---------------------------------------------|---------------------|------------|-------------------------|-------------------------------------|--------|
| $\sim$ | Before the mobility                         |                     |            |                         |                                     | 2 / 14 |
|        | Online registration                         | ~                   | 2024-09-19 |                         |                                     |        |
|        | Online application confirmed per e-<br>mail | <ul><li>✓</li></ul> | 2024-09-19 | Automatically generated |                                     |        |
| ►      | Online application                          |                     |            |                         | Display/Complete application data   |        |

Press *"Display/Complete application data"*, fill the application form and after you finish press the *"Update"* button at the bottom to save your data:

| <ul> <li>Confirmation by the student</li> </ul>                                          |  |                           |  |  |
|------------------------------------------------------------------------------------------|--|---------------------------|--|--|
| I hereby confirm that all information on the application form is<br>correct and complete |  |                           |  |  |
| Back Update                                                                              |  |                           |  |  |
| Next, press complete personal data:                                                      |  |                           |  |  |
| Personal details complete                                                                |  | Complete personal<br>data |  |  |

Complete Personal details and Permanent address details (sections in the left menu) and press

"Update personal details":

| Personal details          | ~ | Permanent address details             |           |
|---------------------------|---|---------------------------------------|-----------|
| Permanent address details |   | Street *<br>Test                      | Country * |
|                           |   | Post code *                           | City *    |
|                           |   | Mobile phone number<br>+000 0000000 🗸 | ]         |
|                           |   |                                       |           |
|                           |   |                                       |           |

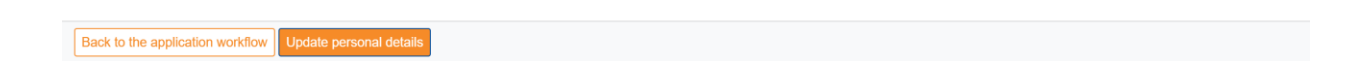

#### **1.3. Doctorate research plan**

Next, complete your doctorate research plan data:

Doctorate research plan data complete

Press "*Complete doctorate research plan data*" and complete all the required fields. After that press "*Update*".

After you complete the research plan data, you will be able to download the research plan document in the following step:

Doctorate research plan document downloaded

Please upload the research plan document signed by you and your home institution in the following step:

| Please upload the research plan document signed by you and your home institution. |  |                             |  |  |  |  |
|-----------------------------------------------------------------------------------|--|-----------------------------|--|--|--|--|
| Signed research plan uploaded                                                     |  | Upload signed research plan |  |  |  |  |

arch plan document

#### **1.4. Upload of documents**

Back Update

Next, upload your master diploma, personal photo, passport or ID card, transcript of records, English language certificate and portfolio (only for architecture students) in the following steps:

| Master diploma uploaded                                 | Upload master diploma |
|---------------------------------------------------------|-----------------------|
| Personal photo uploaded                                 |                       |
| Passport or ID card uploaded                            |                       |
| Language certificate uploaded                           |                       |
| Portfolio uploaded                                      |                       |
| *Portfolio is only necessary for Architecture students! |                       |

Please note that while uploading the personal photo you must adjust it to the required dimensions

| Here you can upload your personal photo.                                                        |  |
|-------------------------------------------------------------------------------------------------|--|
| Supported formats: JPG, PNG                                                                     |  |
| Please resize your photo according to the following dimensions:                                 |  |
| Max. allowed width of the image in pixel: 457<br>Max. allowed height of the image in pixel: 327 |  |

After you upload all the documents, submit your application in the following step:

| Submission of application confirmed                                       |                                                      | Confirm submission of<br>application |  |
|---------------------------------------------------------------------------|------------------------------------------------------|--------------------------------------|--|
| Confirmation by the student                                               |                                                      |                                      |  |
| I hereby confirm that I have up<br>documents and that I want to submit my | oloaded all necessary 🗹 *<br>application for review. |                                      |  |
|                                                                           |                                                      |                                      |  |

Wait until your application is checked by International Relations Office. You will receive an email after it has been checked.

#### **1.5. Supervisor at VILNIUS TECH**

After your documents are accepted, you will need to wait for a supervisor to be assigned based on your research plan. You will receive the details of your assigned supervisor in a separate email.

Alternatively, you may find a supervisor at VILNIUS TECH on your own. This can be any professor who is willing to oversee your work during your mobility period. If you do find a supervisor, please inform us as soon as possible.

After you receive supervisor details, please contact your VILNIUS TECH supervisor and ask to sign your research plan. You can always find your previously uploaded research plan in the following step:

OPTIONAL: Doctorate research plan document signed by home institution downloaded

Research plan signed by supervisor uploaded

Download research plan signed by home institution

ad signed research plan

After your research plan is signed by a supervisor, upload it to Mobility-Online in the following step:

## 1.6. Doctorate registration form

Please upload the research plan document signed by your supervisor at VILNIUS TECH.

Next, complete the living address data:

Living adress data complete

Download the doctorate registration form document and check whether data in it is correct:

Doctorate registration form document downloaded

If all the data is correct please sign your registration form digitally by pressing a button in the following step:

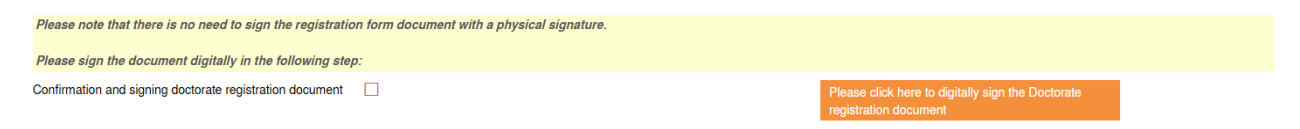

Please wait until your registration form is approved by IRO. After it is approved you will receive both the acceptance letter and the fully signed research plan by an e-mail.

# 2. Information Before Mobility

After you receive the letter of acceptance we will send you all other relevant information:

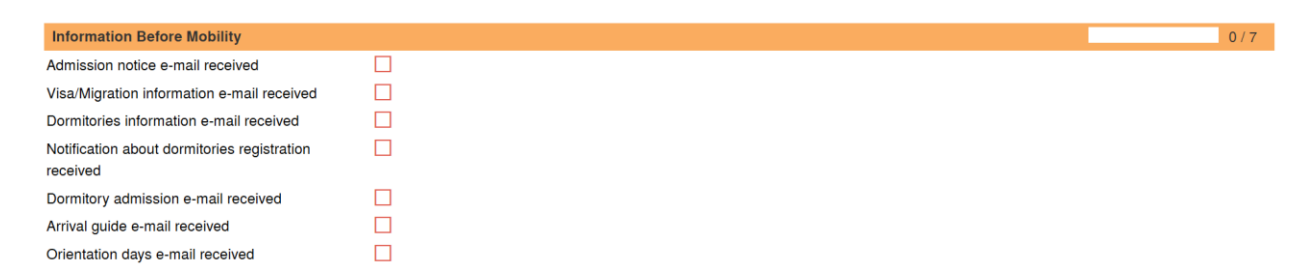

Please read all the e-mails carefully as it contains a lot of important information on preparation

for your mobility.

## 3. Grant agreement

You will receive a separate manual for grant agreement and other relevant steps by a separate email.